## UseResponse

## **UseResponse Configuration**

- Log into your admin session on UseResponse
- Go on Applications in the bottom left corner, scroll until you find Single Sign-On and click on Enable
- Then click on Settings and select the SAML method
- You can now complete the following parameters:
  - idP Entity ID or Issuer:

https://mydomain.trustelem.com/app/3XXXXX

• External Login URL:

https://mydomain.trustelem.com/app/3XXXX/sso

• External Logout URL:

https://mydomain.trustelem.com/app/3XXXXX/on\_logout

- Identity Provider Certificate:
- Download the certificate here, select Certificate instead of Fingerprint and put the certificate
- Attribute to be used as Email:

email

• Attribute to be used as First Name:

firstname

• Attribute to be used as Last Name:

lastname

Attribute to be used as Team Name:

organization

## **Trustelem Configuration**

• You have to complete three fields on Trustelem (EntityID, Assertion Consumer Server URL et Single Logout Service URL) with the information available on UseResponse's page

where you've just set the settings

• Once all the fields completed, you can click on Submit on UseResponse

Revision #1 Created 1 July 2022 09:10:57 by WALLIX Admin Updated 24 November 2023 14:49:27 by WALLIX Admin